## PANDUAN MENGGUNAKAN APLIKASI SENAPATI DI SRUTI

1. Mahasiswa login di SRUTI dan buka aplikasi Senapati

|                                          | S                                          |                              |
|------------------------------------------|--------------------------------------------|------------------------------|
| 📮 Aplikasi 🛛 🖓 Knowledge Center 🤱 Profil |                                            |                              |
|                                          |                                            |                              |
| ΑSTA ΜΑΝΙΚ                               | ASTA BAYU                                  | ASTAKALI                     |
| Aplikasi Terintegrasi Manajemen Akademik | Aplikasi Terintegrasi Bayar Uang Kuliah    | Aplikasi Perpustakaan Online |
| Aplikasi Wisuda Online                   | Skripsi, Kullah Kerja Nyata, Kerja Praktik |                              |

2. Untuk mendaftar di periode yang aktif, silahkan pilih menu Pendaftaran

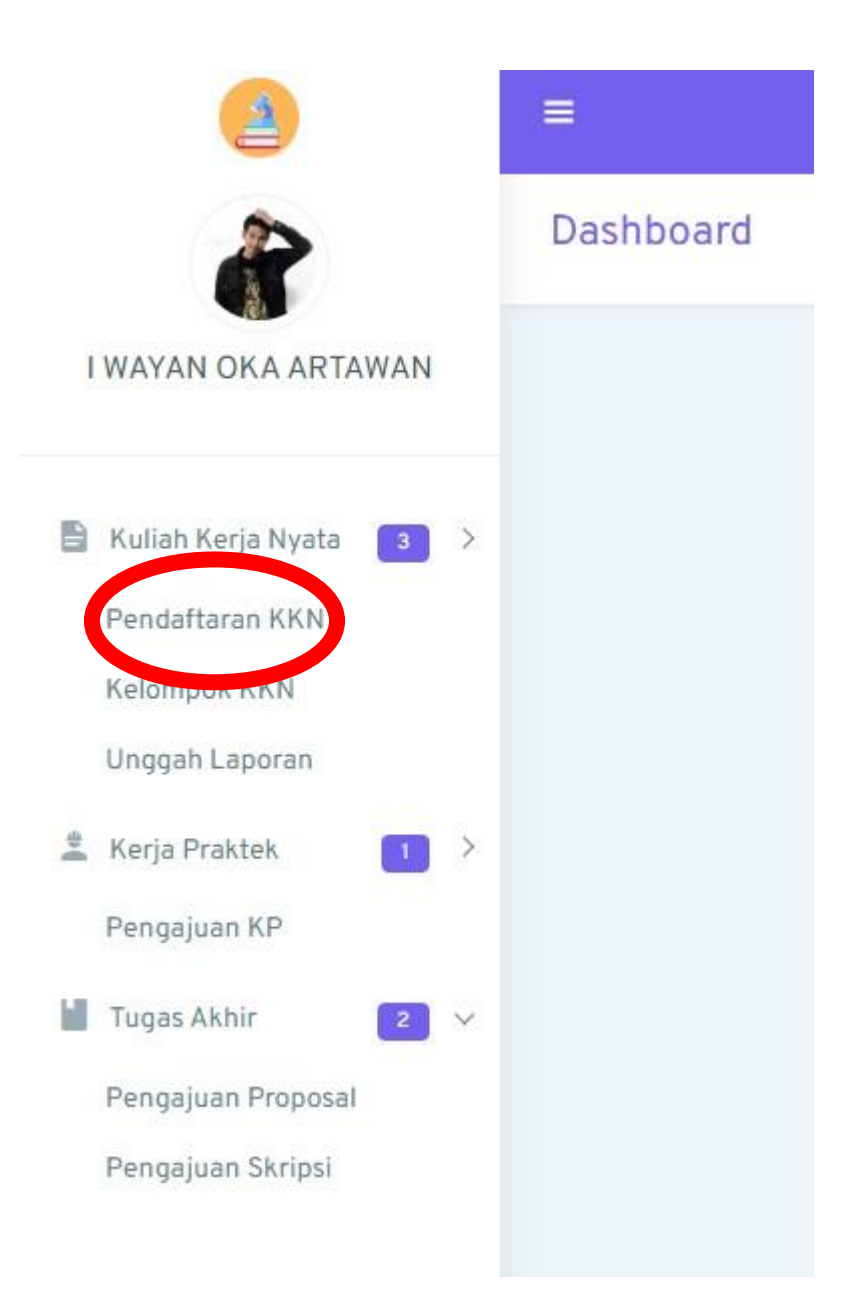

3. Tekan tombol Daftar. Setelah itu pastikan data sudah benar. Update data jika diperlukan.

|                                                                             | Pendaftaran Kuliah Kerja Nyata    |                                                                       | đ Periode 2                                          |
|-----------------------------------------------------------------------------|-----------------------------------|-----------------------------------------------------------------------|------------------------------------------------------|
| Kuliah Kerja Nyata 3 ><br>Pendaftaran KKN<br>Kelompok KKN<br>Unggah Laporan | Selamat ! And<br>KKN dilaksanakan | <b>la telah berhasil terdaftar</b><br>pada tanggal 01 Agustus 2021 sa | pada periode KKN 2021<br>mpai dengan 30 Oktober 2022 |
| Kerja Praktek                                                               | NIM                               | 1802013361                                                            |                                                      |
| Tugas Akhir 2 V                                                             | Nama Lengkap                      | I WAYAN OKA ARTAWAN                                                   |                                                      |
| Pengajuan Skripsi                                                           | Fakultas / Program Studi          | Ekonomi, Bisnis dan<br>Pariwisata 🗙 🗙 🗸                               | Manajemen 🗙 🗸                                        |
|                                                                             | Jenis Kelamin                     | Pria 🗙 🗸                                                              |                                                      |
|                                                                             | Agama                             | Hindu × ¥                                                             | ·                                                    |
|                                                                             | Tempat / Tanggal Lahir            | Gianyar                                                               | 12/17/1989                                           |
|                                                                             | Alamat Lengkap                    | BR.PETAK BELUSUNG, PEJE                                               | ENG KAJA, TAMPAKSIRING GIANY                         |
|                                                                             | Telp / Email                      | 082145704571                                                          | o.artawan@gmail.com                                  |

4. Di Menu Kelompok KKN akan menampilkan informasi mengenai Kelompok dimana mahasiswa tersebut tergabung. Informasi yang tersedia antara lain: nama dan no telepon dosen pembimbing, ketua kelompok dan anggota kelompoknya.

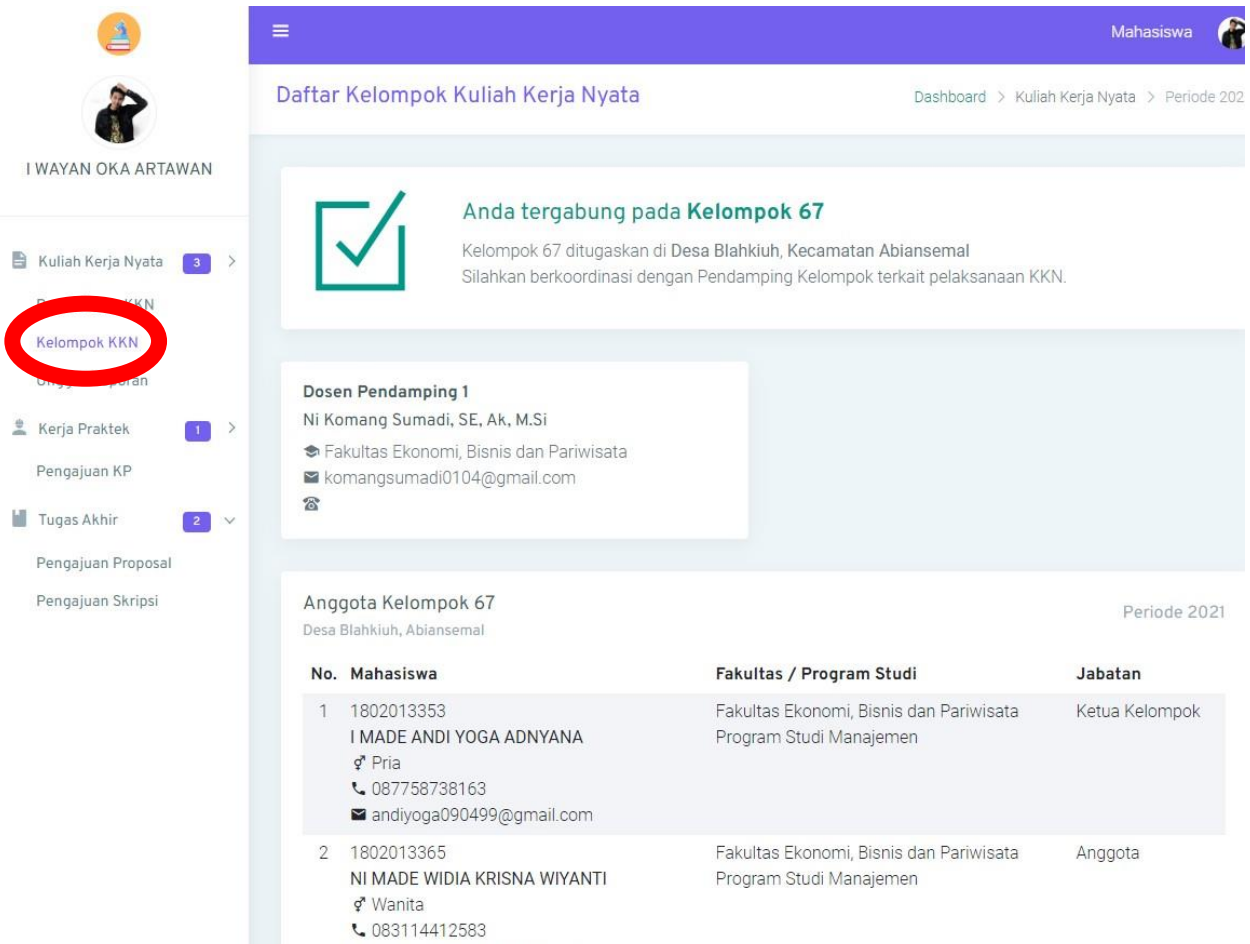

■ widyakrisnaa11@gmail.com

- 5. Proses unggah segala bentuk laporan kelompok maupun logbook dapat diakses pada menu Ungah Laporan dan hanya dapat dilakukan oleh ketua kelompok.
- Logbook merupakan buku kegiatan yang diisi selama KKN berlangsung. Pengisian logbook dilakukan oleh peserta yang ditunjuk sebagai ketua kelompok.

| (2)                                                                                                    | ≡                                      |                                                                                                    | Ма                                                                                                    | hasiswa 🧃            |
|----------------------------------------------------------------------------------------------------|----------------------------------------|----------------------------------------------------------------------------------------------------|----------------------------------------------------------------------------------------------------|----------------------|
| 8                                                                                                    | Lapora                                 | n Kuliah Kerja Nyata                                                                                      | Dashboard > Kuliah Kerja Nyata                                                                                                    | ) > Periode 20       |
| I WAYAN OKA ARTAWAN                                                                                                    | Logb                                   | ook Kegiatan Laporan                                                                                      | Akhir Kelompok                                                                                                    |                      |
| <ul> <li>Kuliah Kerja Nyata 3 &gt;</li> <li>Pendaftaran KKN</li> <li>Unggah Laporan</li> <li>Kerja Haktek 1 &gt;</li> </ul> | Ketera<br>Logbo<br>ditunju<br>*jika te | ingan :<br>ok merupakan buku kegiat.<br>uk sebagai ketua kelompol<br>arjadi kesalahan dalam pen<br>Tambah | an yang diisi selama KKN berlangsung. <b>Pengisian logbook dilakukan oleh pes</b><br><<br>ambahan logbook, silahkan hapus logbook tersebut dan menambahkannya ke                                                                                                    | erta yang<br>embali. |
| Pengajuan KP                                                                                                    |                                        |                                                                                                    |                                                                                                    |                      |
| 📔 Tugas Akhir 🔹 🗸 🗸                                                                                                    | No.                                    | Tanggal Kegiatan                                                                                          | Deskripsi                                                                                                    | Actions              |
| Pengajuan Proposal<br>Pengajuan Skripsi                                                                                     | 1                                      | 03 September 2021                                                                                         | <ol> <li>Program Kerja Pertama Program Kerja saya yang Pertama yaitu :<br/>Sosialisasi Penerapan Budaya Hidup Sehat Kegiatan ini dilaksanakan<br/>pada tanggal 3 September 2021. Sasaran kegiatan Kuliah Kerja Nyata<br/>ini adalah Warga sekolah khususnya para siswa di SD Negeri 6<br/>Batubulan Sukawati Gianyar. Tujuannya adalah untuk memberikan<br/>sosialisasi terkait pentingnya menerapkan budaya hidup sehat di<br/>masa pandemi covid-19</li> </ol> | ••                   |
|                                                                                                    | 2                                      | 03 September 2021                                                                                         | Foto Dokumentasi Program Kerja Pertama membantu dalam<br>kegiatan vaksinasi untuk penyandang disabilitas serta penyerahan<br>bibit tanaman kepada penyandang disabilitas di Desa Kesiman<br>Kertalangu.                                                                                                    | ••                   |
|                                                                                                    | 3                                      | 04 September 2021                                                                                         | Membantu kegiatan Vaksinasi Dosis ke-2 (tgl 4 september 2021)                                                                                                    | ••                   |
|                                                                                                    | 4                                      | 11 September 2021                                                                                         | " Membantu pelaksanaan program vaksinasi covid-19". Kegiatan ini                                                                                                    | <b>0</b> *           |

7. Untuk mengisi Logbook, tekan tombol Tambah dan isi form yang disediakan

| 1   |                                            |                                                             | Maha            |
|-----|--------------------------------------------|-------------------------------------------------------------|-----------------|
|     | Tambah Logbook Kegiatan                    | ×                                                           |                 |
|     | Tanggal Kegiatan                           |                                                             | rja Nyata       |
| WAN | Deskripsi Kegiatan                         |                                                             |                 |
| 3   |                                            |                                                             | Joh neor        |
|     |                                            |                                                             | nen peser       |
|     | Foto Kegiatan*                             |                                                             | annya kem       |
|     |                                            |                                                             |                 |
| 2   | +                                          |                                                             |                 |
|     |                                            |                                                             | iitu :<br>nakan |
|     | *Hanya dapat mengunggah maksimal tiga foto | 🗸 Simpan                                                    | Nyata           |
|     |                                            | sosialisasi terkait pentingnya menerapkan budaya hidup seha | t di            |
|     |                                            | masa nandemi covid.19                                       |                 |

8. Laporan Akhir Kelompok adalah laporan akhir dari program/kegiatan yang dilakukan di suatu desa tujuan KKN selama periode yang telah ditentukan.

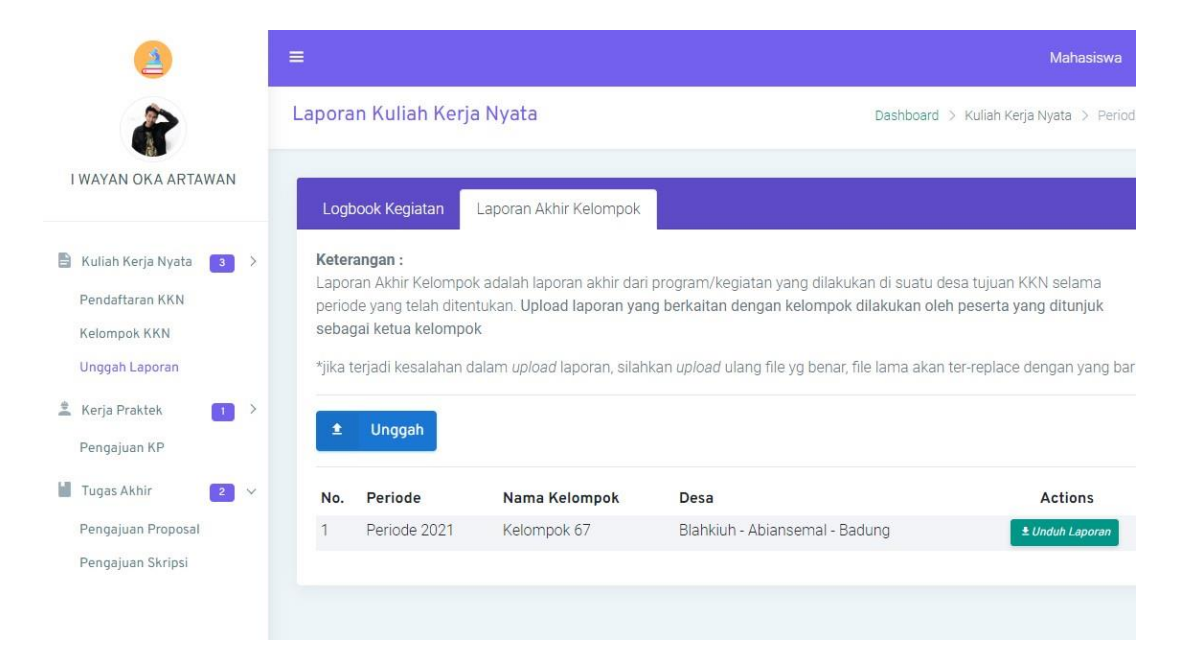

9. Upload laporan yang berkaitan dengan kelompok dilakukan oleh peserta yang ditunjuk sebagai ketua kelompok

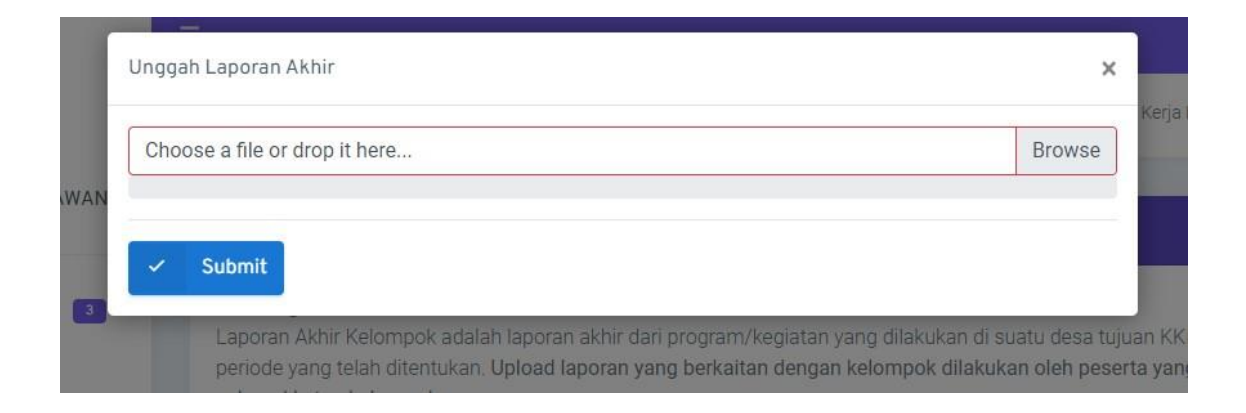